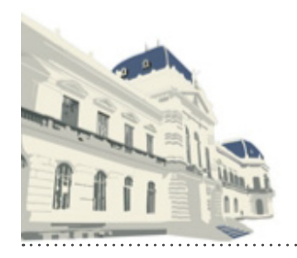

# Notificaciones y Presentaciones Electrónicas

Configuración del puesto de trabajo y primer acceso.

### **CONFIGURACIÓN DEL PUESTO DE TRABAJO**

**1. Instalar el driver correspondiente a su token.** Puede descargarlo de http://colproba.org.ar/wp/firmaelectronica/ token o en todo caso solicitárselo al proveedor de su dispositivo USB token.

**2. Instalación del Certificado Raíz de la SCBA**. Para ello debe dirigirse al link y hacer clic en "descargar" el certificado raíz CA-SCBA. https://firmadigital.scba.gov.ar/DescargarCertificadosCA.aspx

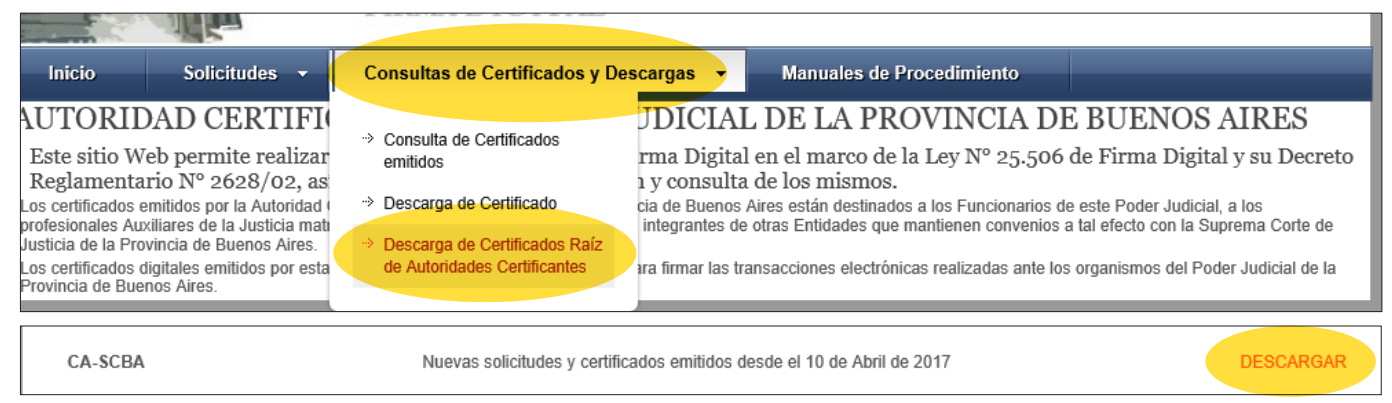

> Elegir la opción "Abrir". (Si el navegador solo le ofreciera para guardarlo, hacerlo teniendo en cuenta donde será descargado el archivo. Luego al ubicarlo hacer sobre el doble clic).

| ¿Quieres abrir o guardar CA-SCBA.cer (1,43 KB) desde firmadigital.scba.gov.ar? | Abrir | Guardar | • | Cancelar | × |
|--------------------------------------------------------------------------------|-------|---------|---|----------|---|
|                                                                                |       |         |   |          |   |

> Luego clic en "Instalar certificado". Elegir "usuario actual". Colocar el certificado en el contenedor "Entidades de certificación raíz de confianza". Aceptar.

| 💂 Certificado                                                                        | × –                                                                                                    |
|--------------------------------------------------------------------------------------|----------------------------------------------------------------------------------------------------|
| General Detalles Ruta de certificación                                               | <ul> <li>Asistente para importar certificados</li> </ul>                                                                                                    |
| Información del certificado Este certif. está destinado a los siguientes propósitos: | Este es el Asistente para importar certificados                                                                                                    |
| Todas las directivas de la aplicación                                                | Este asistente lo ayuda a copiar certificados, listas de certificados de confianza y listas<br>de revocación de certificados desde su disco a un almacén de certificados.                                                                                          |
|                                                                                      | Un certificado, que lo emite una entidad de certificación, es una confirmación de su<br>identidad y contiene información que se usa para proteger datos o para establecer<br>conexiones de red seguras. Un almacén de certificados es el área del sistema donde se |
| Emitido para: CA-SCBA                                                                | S guardan los certificados.                                                                                                    |
| Emitido por: CA-SCBA                                                                 | I OUSuario actual                                                                                                    |
| Válido desde 31/08/2016 hasta 31/08/2046                                             | 3                                                                                                    |
|                                                                                      | Haga clic en Siguiente para continuar.                                                                                                    |
| Instalar certificado Declaración del emisor                                          |                                                                                                    |
| Aceptar                                                                              | Siguiente Cancelar                                                                                                    |

| ← 🏼 🐓 Asistente para i                               | mportar certificados                                                                                                    | × |                                                                                                    |
|------------------------------------------------------|----------------------------------------------------------------------------------------------------|---|----------------------------------------------------------------------------------------------------|
| Almacén de certifi<br>Los almacenes<br>certificados. | cados<br>: de certificados son las áreas del sistema donde se guardan los                                                                                                    |   | ES                                                                                                    |
| Windows pued<br>puede especif<br>Seleccio            | le seleccionar automáticamente un almacén de certificados; también se<br>icar una ubicación para el certificado.<br>nar automáticamente el almacén de certificados según el tipo de |   |                                                                                                    |
| Certifica<br>Colocar<br>Almacé                       | ido<br>todos los certificados en el siguiente almacén<br>n de certificados:                                                                                                    |   | Seleccionar almacén de certificados X<br>Seleccione el almacén de certificados que desea usar.                                                                                               |
|                                                      | Examinar                                                                                                    |   | Personal<br>Entidades de certificación raíz de confian<br>Confianza empresarial<br>Entidades de certificación intermedias<br>Objeto de usuario de Active Directory<br>Erditores de confianza |
|                                                      |                                                                                                    |   | Mostrar almacenes físicos Aceptar Cancelar                                                                                                    |
|                                                      | Siguiente Cancelar                                                                                                    |   |                                                                                                    |

**3. Instalación de los Certificados Raíz de AC ONTI**. Para ello dirigirse al link y hacer clic en "cadena de confianza" y luego en "Abrir". https://www.argentina.gob.ar/valida-los-documentos-electronicos-firmados-digitalmente-0

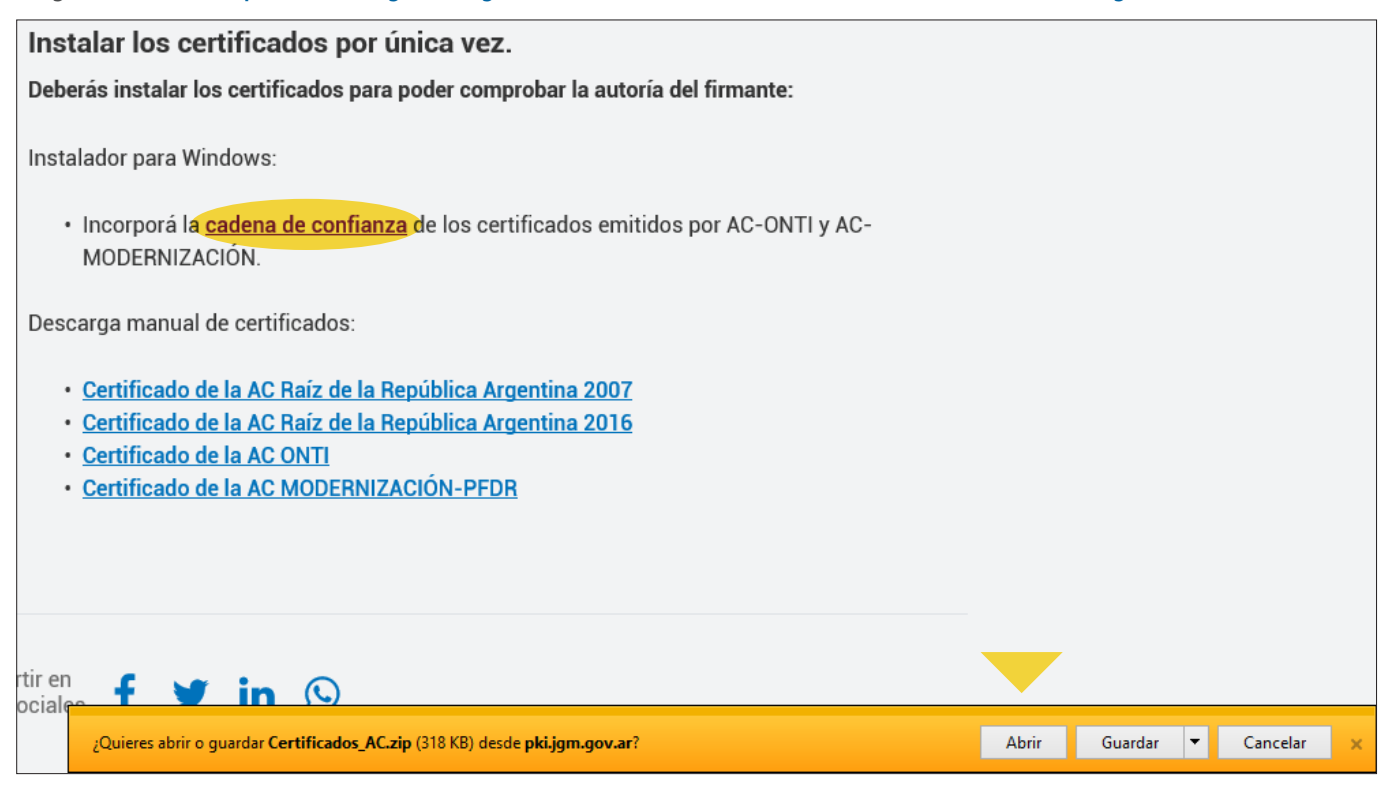

> Al abrir la ventana, hacer doble clic sobre el archivo "Certificados AC Firma Digital.exe". Si su equipo le pregunta, darle "Si" a los cambios en el dispositivo.

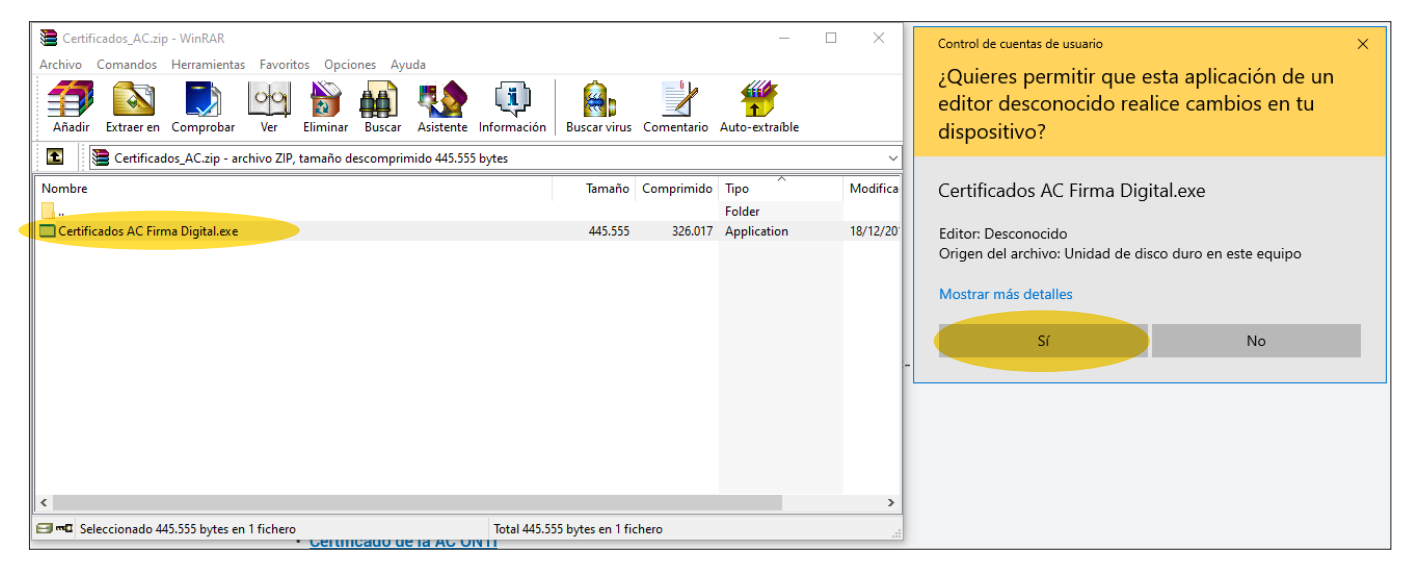

> Luego darle clic a "instalar" y por ultimo a "Finalizar".

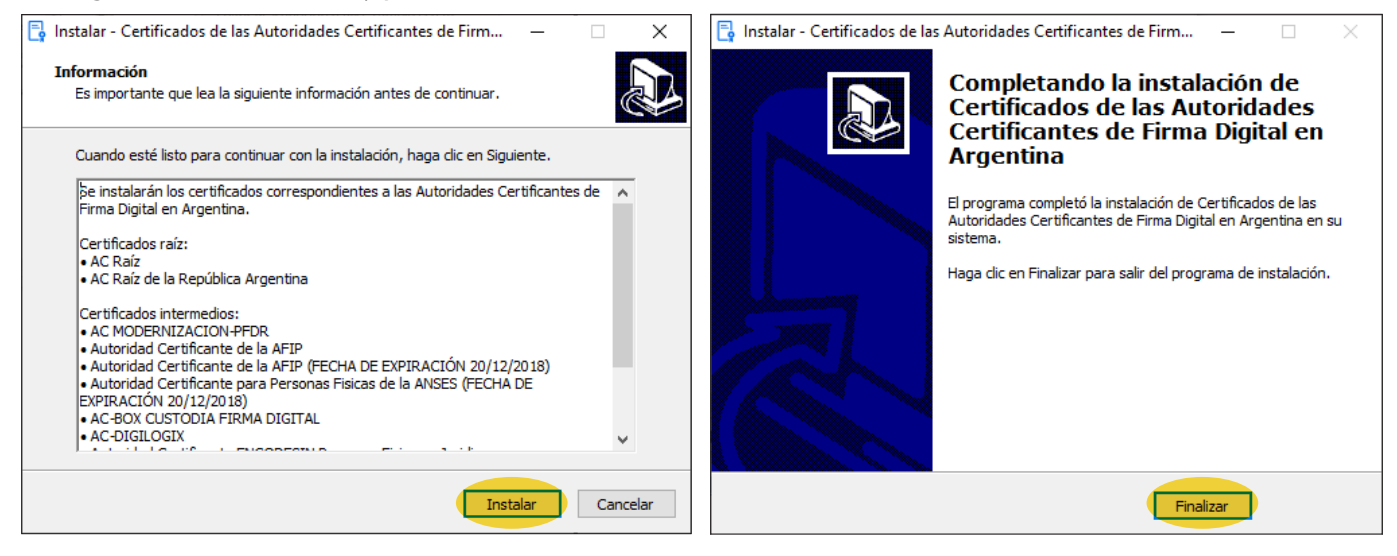

### INGRESO AL PORTAL WEB DE NOTIFICACIONES Y PRESENTACIONES ELECTRÓNICAS SCBA

> Conecte su token y abra el navegador (se sugiere y recomienda utilizar Google Chrome).

> Ingrese en la URL la dirección del sitio https://notificaciones.scba.gov.ar/. Elija "Ingresar con certificado".

| SELECCIONE EL TIPO DE ACCESO                               |  |  |  |  |
|------------------------------------------------------------|--|--|--|--|
| ACCESO A DOMICILIO ELECTRONICO CON CERTIFICADO DIGITAL     |  |  |  |  |
| Ingresar con Certificado                                   |  |  |  |  |
| ACCESO A DOMICILIO ELECTRONICO CON PERMISO DE SOLO LECTURA |  |  |  |  |
| Ingresar con permiso de Sólo Lectura                       |  |  |  |  |

> Confirme su certificado y haga clic en aceptar. Luego ingrese la contraseña de su dispositivo (token).

|          | Seleccionar un certificado<br>Selecciona un certificado para au | tenticar tu identid | ad en notificaciones.scba.gov.ar:443. | × | nicio 🕥        |
|----------|-----------------------------------------------------------------|---------------------|---------------------------------------|---|----------------|
|          | Asunto                                                          | Emisor              | Número de serie                       |   |                |
|          | Emiliano Ariel Bellagamba                                       | CA-SCBA             | 2FF4347F000000011990                  |   | AIRES<br>NICAS |
| CCIONE I | Datos del certificado                                           |                     | Aceptar Cancela                       | r |                |

> Ingrese la contraseña para acceder al portal WEB.

| IDENTIFICACION DE USUARIO |                                                                                        |  |  |  |  |  |
|---------------------------|----------------------------------------------------------------------------------------|--|--|--|--|--|
| INGRESE SU CONTRASEÑA     |                                                                                        |  |  |  |  |  |
|                           | Emiliano Ariel Bellagamba<br>eabellagamba@scba.gov.ar<br>Ingrese Contraseña:<br>Entrar |  |  |  |  |  |
| Olvidé mi contraseña      |                                                                                        |  |  |  |  |  |

> IMPORTANTE: Si su navegador lo solicita, instalar el complemento proxSign, el cual es necesario para poder firmar digitalmente y enviar las comunicaciones. Seguir los pasos que se describen a continuación:

#### SE REQUIERE LA INSTALACIÓN DE UN COMPONENTE

Para firmar digitalmente escritos y documentos en este sitio Web, su navegador utiliza un componente de software que permite acceder a su certificado digital y efectuar operaciones criptográficas. Este componente, llamado SETCCE proXSign, debe estar instalado y funcionando en su equipo.

#### POR FAVOR HAGA LO SIGUIENTE:

Descargue el componente, instálelo en el equipo y asegúrese de permitir que el mismo se inicie al finalizar la instalación. Tenga en cuenta que durante el proceso se instalará un certificado digital. Autorice dicha acción cuando por seguridad se le pregunte.

Puede descargar el componente de firma digital haciendo click en el siguiente vínculo: descarga del componente para Windows. Ejecute el programa instalador al terminar la descarga.

Si Usted ya ha instalado el componente y el mismo se encuentra actualizado, es posible que no podamos detectarlo por no encontrarse el mismo en ejecución en estos momentos. En ese caso simplemente proceda al paso siguiente.

#### LUEGO DE COMPLETAR LA INSTALACIÓN:

Asegúrese de que el componente SETCCE proXSign se está ejecutando. Luego, regrese al sitio Web que lo requiere haciendo click aquí.

#### POR CUALQUIER PROBLEMA O INQUIETUD:

Puede comunicarse con el Centro de Asistencia al Usuario llamando al 0810-444-7222 (SCBA).

> Ubique el archivo descargado y ejecútelo haciendo doble clic, o sobre la pestaña al pie de su navegador como se ve en la imagen.

#### POR CUALQUIER PROBLEMA O INQUIETUD:

×

Puede comunicarse con el Centro de Asistencia al Usuario llamando al 0810-444-7222 (SCBA).

BETCCE\_proXSign\_....exe

Control de cuentas de usuario

¿Quieres permitir que esta aplicación realice cambios en tu dispositivo?

No

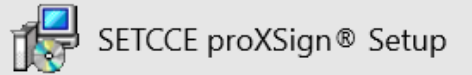

Editor comprobado: Setcce d.o.o. Origen del archivo: Descargado de Internet

#### Mostrar más detalles

Sí

| BETCCE proXSign © 2.1.4.8                             | 1 component suite setup — 🗆 🗙                                                                                                    | 🔀 SETCCE proXSign® 2.1.4.81 component suite setup — 🗌 🗙                                                                                                    |
|-------------------------------------------------------|----------------------------------------------------------------------------------------------------|----------------------------------------------------------------------------------------------------|
|                                                       | Bienvenido al asistente de<br>instalación de SETCCE proXSign®                                                                                    | Acuerdo de Licencia<br>Es importante que lea la siguiente información antes de continuar.                                                                                                   |
|                                                       | Este programa instalará SETCCE proXSign® 2.1.4.81 en su<br>sistema.                                                                              | Por favor, lea el siguiente acuerdo de licencia. Debe aceptar las dáusulas de este<br>acuerdo antes de continuar con la instalación.                                                        |
|                                                       | Se recomienda cerrar todas las demás aplicaciones antes de<br>continuar.                                                                         | SETCCE proXSign® Component Suite  Copyright © 2003 - 2018 SETCCE All Rights Reserved                                                                                                    |
|                                                       | Haga dic en Siguiente para continuar o en Cancelar para salir<br>de la instalación.                                                              | *** SETCCE proXSign @ END USER LICENSE AGREEMENT ***                                                                                                    |
|                                                       |                                                                                                    | This license applies to the SETCCE proXSign® Component Suite                                                                                                    |
|                                                       |                                                                                                    | THIS END USER LICENSE AGREEMENT (THE "AGREEMENT") IS A LEGAL<br>AGREEMENT BETWEEN YOU (EITHER AN INDIVIDUAL OR, IF PURCHASED OR                                                             |
|                                                       |                                                                                                    | ● Acepto el acuerdo ○ No acepto el acuerdo                                                                                                    |
|                                                       | Siguiente > Cancelar                                                                                                    | < <u>A</u> trás Siguiente > Cancelar                                                                                                    |
| BETCCE proXSign® 2.1.4.8                              | 1 component suite setup — 🗆 🗙                                                                                                    | 🔀 SETCCE proXSign © 2.1.4.81 component suite setup - 🗆 🗙                                                                                                    |
| Seleccione la Carpeta de<br>¿Dónde debe instalarse SE | Destino<br>ETCCE proXSign®?                                                                                                    | Seleccione las Tareas Adicionales<br>¿Qué tareas adicionales deben realizarse?                                                                                                    |
| El programa insta                                     | alará SETCCE proXSign® en la siguiente carpeta.                                                                                                  | Seleccione las tareas adicionales que desea que se realicen durante la instalación de<br>SETCCE proXSign® y haga dic en Siguiente.                                                          |
| Para continuar, haga dic e                            | en Siguiente. Si desea seleccionar una carpeta diferente,                                                                                        | Iconos adicionales:                                                                                                    |
| C:\Program Files (x86)\SE                             | TCCE\proXSign Examinar                                                                                                    | Comjence al·iniciar sesión:                                                                                                    |
|                                                       |                                                                                                    | Inicio automático para todos los usuarios                                                                                                    |
|                                                       |                                                                                                    |                                                                                                    |
| Se requieren al menos 54,                             | 7 MB de espacio libre en el disco.                                                                                                    |                                                                                                    |
|                                                       | < <u>A</u> trás Siguiente > Cancelar                                                                                                    | < <u>A</u> trás Siguiente > Cancelar                                                                                                    |
| SETCCE proVSion® 2149                                 | 1 company of the setup                                                                                                    |                                                                                                    |
| J <sub>☉</sub> r seicce proxsign © 2.1.4.8            | Completando la instalación de                                                                                                    | SE ICCE proXSign ⊗ X Se instalará el certificado de seguridad en el sistema.                                                                                                    |
|                                                       | SETCCE proXSign®                                                                                                    | Debería confirmar esta acción para un correcto funcionamiento de la aplicación.                                                                                                    |
|                                                       | El programa completó la instalación de SETCCE proXSign® en<br>su sistema. Puede ejecutar la aplicación haciendo dic sobre el<br>icono instalado. | Aceptar                                                                                                    |
|                                                       | Haga dic en Finalizar para salir del programa de instalación.                                                                                    |                                                                                                    |
|                                                       | ☑ Ejecutar proXSign®                                                                                                    | Almacén de certificados raíz X                                                                                                    |
| 凤                                                     |                                                                                                    | ¿Quieres eliminar el siguiente certificado del almacén de certificados raíz?                                                                                                    |
|                                                       |                                                                                                    | Asunto: SETCCE proXSign, SETCCE d.o.o., SI<br>Emisor: emitido automáticamente<br>Validez temporal: de jueves, 16 de mayo de 2019 a viernes, 15<br>de mayo de 2020<br>Númer de actor ESECTOR |
|                                                       | Enalizar                                                                                                    | Huella digital (sha1): 0E22DF44 9E353B00 097D4549 7275D302<br>24793366<br>Huella digital (md5): D6AD2894 110925A7 F3DF4BDE<br>FB23CD4C                                                      |
|                                                       |                                                                                                    | Sí No                                                                                                    |

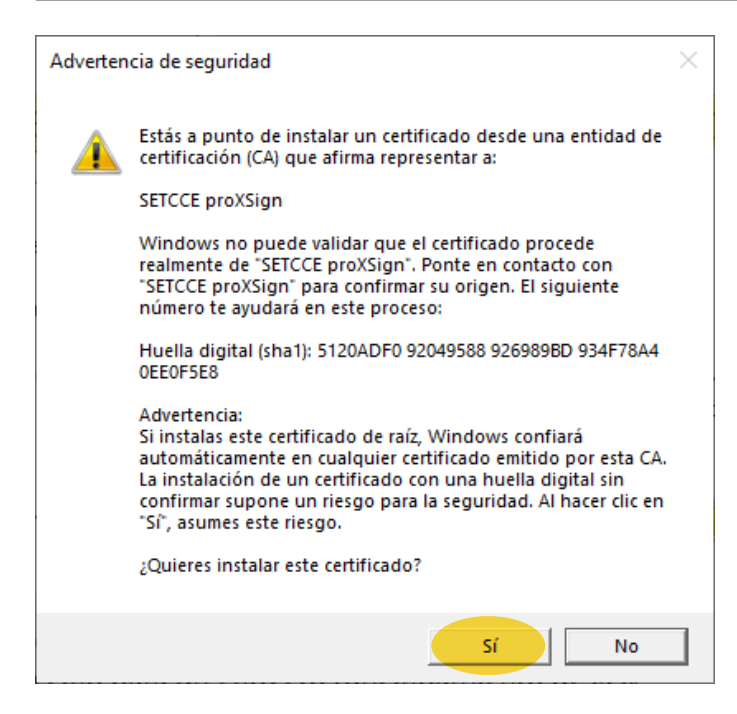

#### > Luego de instalado, regrese al portal WEB.

#### SE REQUIERE LA INSTALACIÓN DE UN COMPONENTE

Para firmar digitalmente escritos y documentos en este sitio Web, su navegador utiliza un componente de software que permite acceder a su certificado digital y efectuar operaciones criptográficas. Este componente, llamado SETCCE proXSign, debe estar instalado y funcionando en su equipo.

#### POR FAVOR HAGA LO SIGUIENTE:

Descargue el componente, instálelo en el equipo y asegúrese de permitir que el mismo se inicie al finalizar la instalación. Tenga en cuenta que durante el proceso se instalará un certificado digital. Autorice dicha acción cuando por seguridad se le pregunte.

Puede descargar el componente de firma digital haciendo click en el siguiente vínculo: descarga del componente para Windows. Ejecute el programa instalador al terminar la descarga.

Si Usted ya ha instalado el componente y el mismo se encuentra actualizado, es posible que no podamos detectarlo por no encontrarse el mismo en ejecución en estos momentos. En ese caso simplemente proceda al paso siguiente.

#### LUEGO DE COMPLETAR LA INSTALACIÓN:

Asegúrese de que el componente SETCCE proXSign se está ejecutando. Luego, regrese al sitio Web que lo requiere haciendo click aquí.

#### POR CUALQUIER PROBLEMA O INQUIETUD:

Puede comunicarse con el Centro de Asistencia al Usuario llamando al 0810-444-7222 (SCBA).

#### IMPORTANTE

La primera vez que ingresa

al sistema, le ofrecerá que

### PRIMER ACCESO AL SITIO DE NOTIFICACIONES ELECTRONICAS

INGRESE SU CONTRASEÑA DE ACCESO CON CERTIFICADOS

Nueva contraseña Confirme contraseña

asigne una contraseña para acceder al mismo. En caso de olvidarla, solicitar el blanqueo a través de su Delegación de Sistemas.

Guardar Contraseñas